# ວິທີສັ່ງສຳເນົາເອກະສານແລະໃບຮັບຮອງ

ຫມາຍເຫດ:

ຖ້າທ່ານໄດ້ລົງທະບຽນທຸລະກິດແລະຫາກໍ່ສຳເລັດການຍື່ນອອນໄລນ໌ແລະບໍ່ໄດ້ຮັບສຳເນົາການຍື່ນທ າງອີເມລ,

ທ່່ານສາມາດເຂົ້າສູ່ລະບົບບັນຊີອອນໄລນ໌ຂອງທ່ານແລະໄປທີ່ປະຫວັດການເຮັດທຸລະກຳຂອງທ່ານເ ພື່ອດາວນ໌ໂຫລດສຳເນົາການຍື່ນໄດ້.

ຄ່າທຳນຽມການສັ່ງຊື້ທັງໝົດສາມາດພົບໄດ້ທີ່ນີ້ <u>https://www.sos.state.mn.us/business-</u> <u>liens/business-forms-fees/business-filing-certification-fee-schedule/</u>

## ວິທີການສັ່ງສຳເນົາ ແລະໃບຍັ້ງຍືນທາງອອນໄລນ໌:

ສຳເນົາແລະໃບຢັ້ງຍືນຈະຖືກສົ່ງຄືນທາງອີເລັກໂທຣນິກ. ໃບຍັ້ງຍືນແມ່ນອອກທັນທີເມື່ອຈ່າຍເງິນ, ໃນຂະນະທີ່ບາງຄຳສັ່ງຂໍສຳເນົາອາດໃຊ້ເວລາ 7 ຫາ 10 ມື້.

 ໄປທີ່ໜ້າ Business Files Online ຢູ່ <u>https://mblsportal.sos.state.mn.us/Business/Search</u> ເພື່ອເລີ່ມຕົ້ນ.

#### 2) ຄົ້ນຫາການລົງທະບຽນທຸລະກິດ:

ທ່ານສາມາດຄົ້ນຫາຖານຂໍ້ມູນອອນໄລນ໌ຂອງພວກເຮົາພາຍໃຕ້ຫົວຂໍ້ "ຄົ້ນຫາທຸລະກິດເອກະສານ" ("Search Business Filings"). ທ່ານສາມາດຄົ້ນຫາ ໂດຍໃຊ້ຊື່ທຸລະກິດຫຼືໂດຍຫມາຍເລກໄຟລ໌ທີ່ຫ້ອງການຂອງພວກເຮົາອອກໃຫ້. ຖ້າທ່ານຕ້ອງການຄົ້ນຫາໂດຍຫມາຍເລກໄຟລ໌ ທ່ານຕ້ອງແນ່ໃຈວ່າໃຫ້ຄລິກໃສ່ຄຳວ່າ "File Number" ກ່ອນທີ່ຈະໃສ່ຕົວເລກ.

ໝາຍເຫດ: ເຄື່ອງໝາຍວັກຕອນສະເພາະໃນຊື່ທຸລະກິດແມ່ນບໍ່ຈຳເປັນຕ້ອງໃສ່ ເວລາຊອກຫາຊື່ທຸລະກິດ.

## ເຄື່ອງມືເພີ່ມເຕີມ:

ຂ້າງລຸ່ມປ່ອງຊອກຫາແມ່ນບາງເຄື່ອງມືຄົ້ນຫາເພີ່ມເຕີມທີ່ທ່ານສາມາດໃຊ້ເພື່ອຊອກຫາການ ລົງທະບຽນທຸລະກິດໃນລະບົບຂອງພວກເຮົາ:

- a) ຂອບເຂດການຄົ້ນຫາ: ຖ້ຳທ່ານເລືອກ "ເລີ່ມຕົ້ນດ້ວຍ" ("Begins With") ການຄົ້ນຫາຈະຊອກຫາການລົງທະບຽນທຸລະກິດທີ່ເລີ່ມຕົ້ນດ້ວຍຄຳດຽວກັນທີ່ທ່ານໃສ່. ຖ້າທ່ານເລືອກ "ມີ" ("Contains") ການຄົ້ນຫາຈະຊອກຫາການລົງທະບຽນທຸລະກິດທັງຫມົດທີ່ມີຄຳທີ່ທ່ານໃສ່.
- b) **ສະຖານະການຍື່ນ**: ຖ້າທ່ານເລືອກ "ມີການເຄື່ອນໄຫ້ວ" ("Active"), ການຄົ້ນຫາຈະຊອກຫາພຽງແຕ່ການລົງທະບຽນທຸລະກິດທີ່ມີການເຄື່ອນໄຫວໂດຍຊື່ຫຼື ຫມາຍເລກໄຟລ໌ທີ່ໃສ່. ຖ້າທ່ານເລືອກ "ບໍ່ມີການເຄືອນໄຫວ" ("Inactive"),

ການຄົ້ນຫາຈະຊອກຫາພຽງແຕ່ການລົງທະບຽນທຸລະກິດທີ່ບໍ່ມີການເຄື່ອນໄຫວໂດຍຊື່ ຫຼືຫມາຍເລກໄຟລ໌ທີ່ໃສ່.

ລວມເອົາຊື່ກ່ອນ: ຖ້າທ່ານເລືອກ "ຍົກເວັ້ນ" ("Exclude"), ການຄົ້ນຫາຈະຊອກຫາການລົງທະບຽນທຸລະກິດໃດໆ ໂດຍຊື່ຄືກັບທີ່ທ່ານໃສ່. ຖ້າທ່ານເລືອກ "ລວມ" ("Include"), ການຄົ້ນຫາຈະຊອກຫາການລົງທະບຽນທຸລະກິດໃດໆ ທີ່ໄດ້ລົງທະບຽນໃນເມື່ອກ່ອນກັບຫ້ອງການຂອງພວກເຮົາໂດຍໃຊ້ຊື່ທີ່ລະບຸ. ການຄົ້ນຫາ "ລວມເອົາຊື່ກ່ອນ" ແມ່ນເປັນປະໂຫຍດທີ່ສຸດໃນເວລາ ທີ່ຊອກຫາບໍລິສັດທີ່ອາດຈະມີການປ່ຽນແປງຊື່ທຸລະກິດ

- ໄປທີ່ລາຍລະອງດບັນທຶກທຸລະກິດ: ເມື່ອທ່ານຊອກຫາການລົງທະບຽນທຸລະກິດທີ່ທ່ານກຳລັງ ຊອກຫາພົບແລ້ວ, ໃຫ້ຄລິກໃສ່ຄຳວ່າ "ລາຍລະອຽດ" ("Details) ໄປທາງດ້ານຂວາຂອງຫນ້າຈໍ.
- 5) ສັ່ງສຳເນົາ: ໃຫ້ຄລິກໃສ່ກ່ອງ "ສັ່ງສຳເນົາ" ("Order Copies") ທີ່ຢູ່ດ້ານເທິງຂອງຫນ້າ ເຊິ່ງຈະນຳທ່ານໄປຫາ "ປະຫວັດການຍື່ນ" ("Filing History"). ເອກະສານຈະຖືກລະບຸໄວ້ແຍກຕ່າງຫາກ. ຊອກຫາເອກະສານທີ່ທ່ານຕ້ອງການສັ່ງ ແລະໝາຍເອົາກ່ອງທີ່ຢູ່ຂ້າງເອກະສານທີ່ຕ້ອງການສັ່ງ. ຫຼັງຈາກທີ່ທ່ານໄດ້ເລືອກເອົາໄຟລ໌ທີ່ ທ່ານຕ້ອງການສັ່ງແລ້ວ, ທ່ານສາມາດຄລິກໃສ່ປ່ອງທີ່ຂຽນວ່າ "ການສັ່ງຄັດເລືອກສຳເນົາ" ("Order Selected Copies").
- 6) ເລືອກສຳເນົາໃບຮັບຮອງ ຫຼື ບໍ່ຮັບຮອງ: ຈາກນັ້ນມັນຈະແຈ້ງໃຫ້ທ່ານເລືອກສຳເນົາທີ່ຮັບຮອງ ຫຼື ບໍ່ຮັບຮອງ.

ສ້ຳເນົາໃບຮັບຮອງລວມມີໜ້າເພີ່ມເຕີມທີ່ມີກາຈ້ຳຢັ້ງຢືນທີ່ລະບຸວ່າເອກະສານນັ້ນເປັນສຳເນົາ ຂອງແທ້ ແລະ ຄົບຖ້ວນຕາມທີ່ໄດ້ຍື່ນໄວ້ໃນຫ້ອງການ.

ໝາຍເຫດ: ເອກະສານທີ່ມີຊື່ວ່າ "ເອກະສານຕົ້ນສະບັບ" ("Original Filing") ແມ່ນການລົງທະບຽນທີ່ສົ່ງມາເມື່ອຍື່ນທຸລະກິດຄັ້ງທຳອິດກັບຫ້ອງການຂອງພວກເຮົາ. ຕົວຢ່າງ: ສຳລັບບໍລິສັດ MN ມັນຈະເປັນສຳເນົາໃບຢັ້ງຢືນແລະບົດຄວາມຂອງບໍລິສັດ, ສຳລັບຊື່ສົມມຸດຕິມັນຈະເປັນສຳເນົາໃບຢັ້ງຢືນຊື່ສົມມຸດຕິ, ແລະອື່ນໆ.

7) ໃສ່ຂໍ້ມູນການຈັດສົ່ງ: ໃສ່ທີ່ຢູ່ອີເມລທີ່ທ່ານຕ້ອງການໃຫ້ສົ່ງສາເນົາໃຫ້ທ່ານ. ຄຳສັ່ງສຳເນົາອອນໄລນ໌ທັງຫມົດຈະຖືກສົ່ງຄືນທາງອີເລັກໂທຣນິກໄປຫາທີ່ຢູ່ອີເມລທີ່ທ່ານລະບຸໄ ວ້ໃນຫນ້າຈໍນີ້. ບາງຄຳສັ່ງສຳເນົາອາດໃຊ້ເວລາ 7 ຫາ 10 ມື້ເພື່ອຈັດສົ່ງ.

## ໃບຢັ້ງຍືນສະຖານະພາບທີ່ດີແມ່ນຫຍັງ?

ໃບຢັ້ງຢືນສະແດງສະຖານະພາບທີ່ດີແມ່ນໃບຢັ້ງຢືນທີ່ສະແດງໃຫ້ເຫັນວ່າໄດ້ມີການຍື່ນທຸລະກິດ ແລ້ວ ແລະປະຈຸບັນມີການເຄື່ອນໄຫວຢູ່ໃນບັນທຶກການດຳເນີນທຸລະກິດຂອງລັດທີ່ອອກໃຫ້; ໃນເວລາທີ່ອອກໃບຢັ້ງຢືນ.

## ວິທີສັ່ງຊື້ໃບຍັ້ງຍືນສະຖານະພາບອອນໄລນ໌:

- 1. ປະຕິບັດຕາມຂັ້ນຕອນ 1-4 ທີ່ລະບຸໄວ້ຂ້າງເທິງ.
- ເລືອກ "ສັ່ງຊື້ໃບຍັ້ງຍືນ" ຈາກຫນ້າຈໍລາຍລະອຽດທຸລະກິດ: ເມື່ອຢູ່ໃນຫນ້າຈໍບັນທຶກລາຍລະ ອຽດທຸລະກິດໃຫ້ຄລິກໃສ່ປຸ່ມສັ່ງຊື້ໃບຍັ້ງຍືນ (ໃກ້ກັບດ້ານເທິງຂອງຫນ້າ).
- ໃສ່ຂໍ້ມູນການຈັດສົ່ງ: ໃບຍັ້ງຢືນສະຖານະພາບທັງຫມົດຖືກສົ່ງອີເມລໂດຍກົງໄປຫາທີ່ຢູ່ອີເມລທີ່ທ່ານໃສ່ໃນຫນ້ານີ້ ພາຍໃນ 10-15 ນາທີຫຼັງຈາກການຈ່າຍເງິນ.
- 4. ບິດປ່ອງຍຸ້ງມທີ່ເບີດຂຶ້ນມາໂດຍການຄລິກໃສ່ "Ok".
- 5. ຄລິກສົ່ງ (Submit) ເພື່ອເຮັດສຳເລັດຄຳສັ່ງ.
- ບັນທຶກໝາຍເລກການສັ່ງຊື້ຂອງທ່ານ:
  ຂຽນຫຼືພິມເລກຄຳສັ່ງທີ່ລະບຸໄວ້ໃນໜ້າການຢືນຢັນການສັ່ງຊື້.
  ຫ້ອງການຂອງພວກເຮົາສາມາດນຳໃຊ້ຫມາຍເລກນີ້ເພື່ອຊອກຫາຄຳສັ່ງຖ້າມີບັນຫາໃດໆ.

#### 7. ສືບຕໍ່ເຮັດການຊໍາລະເງິນ:

ເມື່ອຢູ່ໃນຫນ້າທ<sup>ີ</sup>ະນາຄ<sup>້</sup>ານສະຫະລັດທ່ານຈະມີທາງເລືອກໃນການຕັ້ງຄ່າບັນຊີ e-service ກັບທະນາຄານສະຫະລັດ. ບັນຊີ e-service ຂອງທະນາຄານສະຫະລັດຈະເກັບຮັກສາຂໍ້ມູນບັດເຄຣດິດຂອງທ່ານເພື່ອເຮັດທຸລະກຳໃນອະນ າຄົດ.

- ເລືອກ "ຈ່າຍໂດຍບໍ່ມີການລົງທະບຽນ" ("Pay without Registering"): ທ່ານສາມາດ ຂ້າມຜ່ານການລົງທະບຽນບໍລິການທະນາຄານສະຫະລັດໄດ້ໂດຍການຄລິກໃສ່ "ຈ່າຍໂດຍບໍ່ຕ້ອງລົງທະ ບຽນ" ("pay without registering").
   ນີ້ອະນຸຍາດໃຫ້ທ່ານດໍາເນີນການຈ່າຍເງິນຄັ້ງດຽວດ້ວຍບັດເຄຣດິດຂອງທ່ານ.
- **9. ຊຳລະເງິນໃຫ້ສຳເລັດ**: ເວັບໄຊທ໌ທະນາຄານສະຫະລັດຮັບ Visa, Mastercard, Discover ຫຼື American Express.

10.ກວດເບິ່ງສອງອີເມລ໌: ເມື່ອຈ່າຍເງິນສຳເລັດທ່ານຈະໄດ້ຮັບສອງອີເມລ. ອີເມລໜຶ່ງຈະເປັນອີເມລຢືນຢັນການຈ່າຍເງິນຈາກທະນາຄານສະຫະລັດ ແລະໜຶ່ງອີເມລຈະເປັນການແຈ້ງເຕືອນຈາກຫ້ອງການຂອງພວກເຮົາເມື່ອການສັ່ງຊື້ໄດ້ຖືກເ ຮັດແລ້ວແລ້ວ.

#### 11.ດາວນ໌ໂຫລດໃບຍັ້ງຍືນຂອງທ່ານ;

ທ່ານຕ້ອງຄລິກໃສ່ລິງໃນອີເມລເພື່ອດາວໂຫລດສຳເນົາໃບຢັ້ງຢືນ. ລິ້ງນີ້ໃຊ້ໄດ້ພຽງແຕ່ 90 ມື້ເທົ່ານັ້ນ. ໃບຢັ້ງຢືນມີຫົວຂໍ້ "ບົດລາຍງານຂໍ້ມູນ" ("Data Report") ໃນຫນ້າເວັບທີລິ້ງຈະນຳທ່ານໄປຫາ ແລະຈະຢູ່ໃນຮູບແບບ PDF.

### ວິທີສັ່ງຊື້ສຳເນົາແລະໃບຍັ້ງຍືນທາງໄປສະນີ:

ສົ່ງຄຳຮ້ອງຂໍເປັນລາຍລັກອັກສອນຫຼືນຳໃຊ້ແບບຟອມສຳເນົາຂອງບໍລິສັດ / ໃບຍັ້ງຢືນທີ່ສາມາດພົບໄດ້ທີ່ນີ້ <u>https://www.sos.state.mn.us/media/2981/certificatecopyrequest.pdf</u> ທີ່ຢູ່ຂ້າງລຸ່ມນີ້ດ້ວຍຄ່າທຳນຽມທີ່ກຳນົດ.

Minnesota Secretary of State First National Bank Building 332 Minnesota Street, Suite N20 Saint Paul, MN 55101

ເຮັດເຊັກ ຫຼືມັນນ ອອເດີຈ່າຍໃຫ້: MN Secretary of State